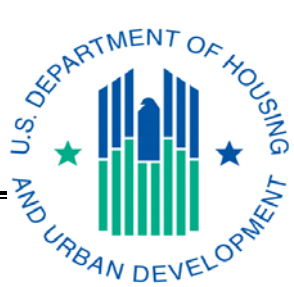

# External (Non-HUD Coordinator/User) Instructions for Applying for EIV Access for Multifamily Housing Programs

# Section I. Introduction

The Enterprise Income Verification (EIV) system is a Web-based system that contains tenant benefit and wage-related data for use by HUD's business partners. Specifically, the data is used by owners and management agents (O/As) to assist them in verifying the employment and income of existing tenants at re-certification to ensure that the right benefits are going to the right persons; by contract administrators (CAs) to assist them in preparing for and conducting management and occupancy reviews (MORs) of O/A program operations; and by HUD's Office of Inspector General (OIG) to assist the Office in carrying out its objective to detect and pursue cases of waste, fraud, and abuse of HUD's programs.

This document explains 1) how to apply for access rights to the EIV system as an EIV Coordinator or an EIV User, 2) how to obtain a Web Access Secure System (WASS) User ID and/or WASS Coordinator role, 3) how to assign the EIV Housing Coordinator (HSC) or Contract Administrator Coordinator (CAC) role to an EIV Coordinator's contract(s) and/or property(ies) in WASS, and 4) how to get certified in EIV to complete the process for gaining access. EIV Coordinators should refer to the "Enterprise Income Verification (EIV 8.1) System External User Administration Manual for Multifamily Housing Programs" for complete guidance on how to grant EIV access to their EIV Users.

# Section II. Applying for Access to the EIV System

### WARNING:

DO NOT ASSIGN EIV COORDINATOR ACCESS AUTHORIZATION RIGHTS TO YOURSELF. HUD CAN DETERMINE IF EIV COORDINATOR ACCESS AUTHORIZATION RIGHTS ARE SELF-ASSIGNED OR ASSIGNED BY SOMEONE OTHER THAN HUD HEADQUARTERS STAFF OR THE MULTIFAMILY (MF) HELPDESK AND WILL REMOVE SUCH ACCESS UNTIL THE PROPER ACCESS AUTHORIZATION FORM IS SUBMITTED AND PROCESSED.

## A. WASS User ID

To apply for access to the EIV system, an external, **Non-HUD Coordinator/User**, applicant must have an 'Active' WASS User ID (M-ID) that was issued to them by HUD, based on owner authorization.

If applying for access as an EIV Coordinator, external applicants must also have been assigned the WASS Coordinator role.

Individuals who do not meet these requirements should see Section 3.2 *Obtaining a WASS User ID and/or Upgrading to a WASS Coordinator Role* for complete guidance on how to meet these requirements.

**NOTE:** Individuals, who have a WASS ID that was used to access the Tenant Assessment Subsystem (TASS) or any other HUD system accessed through WASS, do not need to apply for a new WASS ID.

### **B. EIV Access Authorization Requirements**

### 1. EIV Coordinator Applicants

An EIV Coordinator applicant requesting EIV access for the first time without having access to EIV for any contract(s) and/or property(ies) in his or her portfolio in WASS, must complete and submit a hardcopy Coordinator Access Authorization Form (CAAF) to: HUD's Multifamily Helpdesk by fax at: 202-401-7984 or by email at Mf\_eiv@hud.gov.

The CAAF, which includes the Rules of Behavior and User Agreement/Security Awareness Training Questionnaire certification signature page, can be downloaded from MF Housing's EIV website:

http://www.hud.gov/offices/hsg/mfh/rhiip/eiv/eivapps.cfm

The following table describes who must complete, sign, and submit a CAAF to the MF Helpdesk.

| Coordinator Type                            | Authorization Requirements                                                                                                    | Role to be assigned<br>in WASS for EIV<br>access |
|---------------------------------------------|----------------------------------------------------------------------------------------------------|--------------------------------------------------|
| Property Owner                              | Complete, sign, and submit the CAAF to the MF Helpdesk for assignment of EIV Coordinator access authorization rights.                                                                                                    | HSC                                              |
| Management<br>Agents and<br>Service Bureaus | Complete, sign, and submit the CAAF to the MF Helpdesk for assignment of EIV Coordinator access authorization rights, <b>AFTER</b> receiving written approval from the owner.                                                                                           | HSC                                              |
| Contract<br>Administrators                  | Complete, sign, and submit the CAAF to the MF Helpdesk<br>for assignment of EIV Coordinator access authorization<br>rights. CAs requesting Coordinator access authorization<br>rights must have prior written approval from an authorized<br>official from the CA firm. | CAC                                              |

When processing the EIV CAAF, the WASS ID, WASS assigned user name, and WASS Coordinator status will be validated against the WASS system. Site location, property information, and the signature line for the User Agreement/Security Awareness Training Questionnaire certification are also reviewed for completeness. The applicant must be

#### Department of Housing and Urban Development (HUD) Housing Assistance and Grant Administration (HAGA) Housing Assistance Policy Division

the person to whom the WASS ID was assigned and must have obtained the owner's authorization to operate in EIV on behalf of the owner. A management agent's or service bureau's authorization to represent the owner as a WASS Coordinator for another program is not sufficient. An EIV-specific authorization is required. If the WASS ID is invalid, if the WASS ID is valid, but the name assigned in WASS is different from the name of the applicant on the EIV CAAF, or if the applicant is not a WASS Coordinator, the Helpdesk will send an email to the applicant stating the results of their review and access to EIV will be denied until an acceptable application is received. This will also be true if the result of the review determines the wrong EIV Access Authorization form was used or the form was incomplete (i.e., the WASS user ID, site location, property information, and/or the Coordinator's signature on the signature line is missing).

If the applicant passes the WASS validation process, the application will be approved and the applicant will be notified via email of the following:

- 1) The applicant's application for Coordinator access to EIV has been approved;
- 2) The EIV "HSC" or "CAC" EIV role has been assigned to the approved Coordinator's User ID in WASS;
- The approved Coordinator needs to assign the "HSC" or "CAC" EIV role to the property(ies) or contract(s) listed on his or her approved CAAF and for which he or she has received prior approval from the owner; and,
- 4) The approved Coordinator must complete and submit an electronic CAAF request, within EIV, to HUD's MF Helpdesk for certification of such contract(s) and/or property(ies) in EIV in order to complete the process for gaining access.

\* Items 3 and 4 in the above list are covered in Section IV. Assigning the EIV Housing Coordinator (HSC) or Contract Administrator Coordinator (CAC) Role to Contract(s) or Property(ies) and Section V. EIV Coordinators Only: Certification of Contracts and/or Properties in EIV of these instructions.

The approved CAAF will be signed and returned to the EIV Coordinator, who must keep the approved CAAF, along with written owner or authorizing official approval letters on file and make them available for review by HUD or the CA during an annual MOR or audit.

### 2. EIV User Applicants

To apply for initial (or new) EIV User access authorization rights, a completed *User Access Authorization Form (UAAF)* in hardcopy must be completed and submitted to the organization's assigned EIV Coordinator (this may be the O/A or CA).

The UAAF, which includes the Rules of Behavior and User Agreement/Security Awareness Training Questionnaire certification signature page, can be downloaded from the MF Housing's EIV website:

http://www.hud.gov/offices/hsg/mfh/rhiip/eiv/eivapps.cfm

The following table indicates who must sign and submit the UAAF to the EIV Coordinator:

| User Type                         | Authorization Requirements                |
|-----------------------------------|-------------------------------------------|
| Owner and Management Agent (O/A), | Complete and sign the UAAF and submit     |
| Contract Administrator (CA), and  | it to the EIV Coordinator who will assign |
| Service Bureau (SB) support staff | the EIV User access authorization rights. |

The EIV Coordinator will review and approve EIV User access based on the applicant's need for access to the system. For EIV security purposes, the EIV Coordinator must follow the same process for validating the WASS ID and the name assigned to the WASS ID as the MF Helpdesk uses when validating the EIV Coordinator before giving EIV access to the applicant. Once the EIV Coordinator has approved the applicant, they will assign access rights to EIV and the projects/contracts to the EIV user. The EIV Coordinator will sign and retain the original UAAF and return a copy of the signed UAAF to the EIV User who must keep the approved form on file and make available for review by HUD or the CA during an annual MOR or audit.

# **Section III.** Obtaining a WASS User ID and/or Upgrading to a WASS Coordinator Role

## A. Obtaining a WASS ID

#### Step 1: Go to: http://www.hud.gov/offices/reac/online/reasyst.cfm

Step 2: Under "Need access to HUD systems? Register below:" click on "Online Registration."

| Homes &<br>Communities<br>US. Department of Housing<br>and Urban Development                    | Real Estate Assessment Center                                                                                                    | En español   Text only   Search/index                                               |
|-------------------------------------------------------------------------------------------------|----------------------------------------------------------------------------------------------------|-------------------------------------------------------------------------------------|
| Real Estate<br>Assessment Center                                                                | Online Systems                                                                                                    |                                                                                     |
| About REAC<br>Business area products<br>Business partners<br>Online systems<br>Common guestions | <ul> <li>PIH-REAC System Upgrade Release Schedule:<br/>(03/24/06)</li> <li>All systems will be unavailable from Spm ET Friday<br/>April 7, 2006 until 7am ET Monday April 10, 2006</li> </ul> | Information by State       ■ Print version       ■ Email this to a friend           |
| Calendar<br>Industry user guides<br>Library<br>Directory                                        | for scheduled maintenance. We apologize for any<br>inconvenience.<br>*Friday July 14, 2006 - 8pm Eastern Time<br>#Eriday Contember 22, 2006 - 8pm Eastern Time                                | Existing users log in below                                                         |
| Training<br>Technical support<br>Contact us<br>HUD news                                         | CONTRACT RASS 6/20/06 Update                                                                                                    | Need a access Hob-sciems?<br>Register below:                                        |
| Homes<br>Communities                                                                            | <ul> <li><u>HUD's Hurricane Katrina resource page</u></li> <li>Management Operations Certifications not<br/>submitted by the E.D. will be <u>REJECTED</u>.</li> </ul>                         | Online Registration     PassWord Reset                                              |
| Working with HUD<br>Resources                                                                   | <ul> <li>Increased Security:<br/>PIH-REAC applications are only accessible using a<br/>browser supporting 128 Bit encryption and SSL3.<br/><u>More</u></li> </ul>                             | to provide exact information from<br>your original registration.                    |
| Tools<br>Webcasts<br>Mailing lists<br>Contact us<br>Help                                        | Business Related Activities  PASS Users: Several users are receiving an error message                                                                                                    | Helpful Tools           On-line Registration           Outlet Tare for Registration |

Step 3: The results will bring you to the "Need a User ID?" page.

http://www.hud.gov/offices/reac/online/online\_registration.cfm

Step 4: Click on "Multifamily Housing Entity":

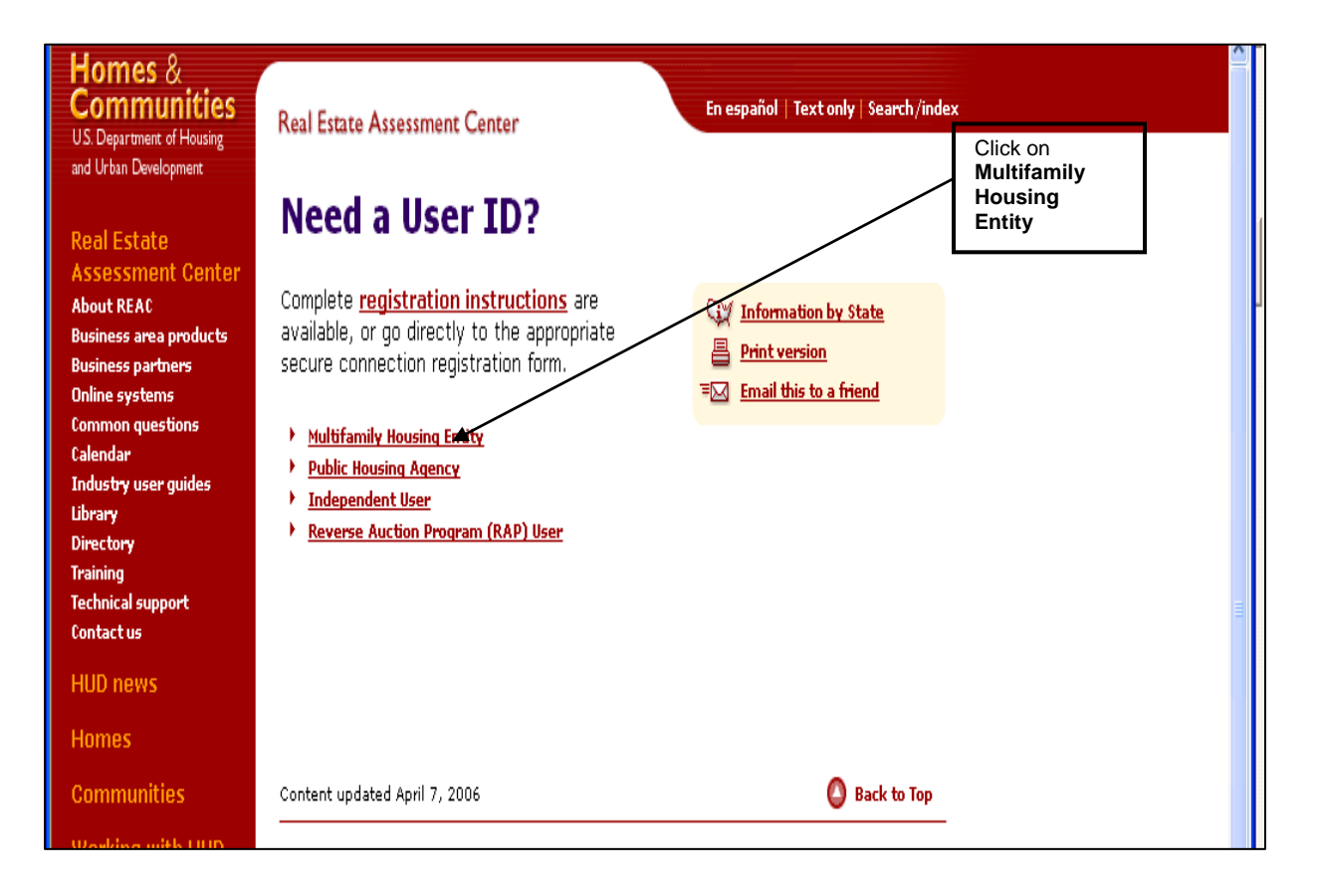

Step 5: This will bring you to the "Secure System Registration" page:

https://www11.hud.gov/public/wass/public/participant/partreg\_page.jsp

Step 6: Complete the Secure Systems Registration application.

**Step 7**: After filling in the application, click on the "**Send Application**" button. The request for WASS User ID will be processed in WASS and will be sent to the HUD-registered entity specified in the application.

|                | Secure System                                                                                                    | s Registration                                                                                                    |                                                                                                    |                |
|----------------|----------------------------------------------------------------------------------------------------|----------------------------------------------------------------------------------------------------|----------------------------------------------------------------------------------------------------|----------------|
| Secure Systems | MULTIF                                                                                                    | AMILY Coordinator and User Re                                                                                                    | egistration                                                                                                    |                |
|                | To apply for a <b>System Co</b><br>and click Send Application<br>be assigned and mailed to th                                                                                     | <b>ordinator ID</b> , check the "Coordinator" radio<br>when you are through. Upon verification of th<br>e CEO of the HUD-registered entity specifie<br>be disclosed, so make sure you remember it    | button, fill out the form below,<br>he information below, an ID will<br>d below. The password will not<br>till        |                |
|                | To apply for a regular U <b>se</b><br>Application when you a<br>assigned, and the System Co<br>ID. The pass                                                                       | r ID, check the "User" radio button, fill out ti<br>re through. Upon verification of the informatio<br>pordinator of the HUD-registered entity speci<br>word will not be disclosed, so make sure you | he form below and click Send<br>on below, a user ID will be<br>ified below will retrieve the user<br>u remember it!!! |                |
|                | Warning! Misuse of Federal In<br>section 1030. This law specifi                                                                                                    | And remember:<br>formation at this Web site falls under the provisio<br>ies penalties for exceeding authorized access, alte<br>information residing on Federal Computers.                            | ns of Title 18, United States Code,<br>ration, damage or destruction of                                               |                |
|                | Application Type                                                                                                    | Coordinator 💿                                                                                                    | User O                                                                                                    |                |
|                |                                                                                                    |                                                                                                    |                                                                                                    |                |
|                | First Name:                                                                                                    |                                                                                                    |                                                                                                    |                |
|                | Middle Initial:                                                                                                    |                                                                                                    |                                                                                                    |                |
|                | Last Name:                                                                                                    |                                                                                                    |                                                                                                    |                |
|                | Social Security Number:                                                                                                    |                                                                                                    |                                                                                                    |                |
|                | Organization Information<br>• Provide the name of th<br>• Provide the Tax Identif<br>• Specify whether the HU<br>Organization/Individual N<br>TIN/SSN:<br>Organization O Individu | :<br>E HUD-registered Organization or Individi<br>ication Number or Social Security Number<br>D-registered entity you represent is an O<br>Name:<br>al O<br>Exemple your a wail address              | ual you represent<br>r of the HIID-renistered<br>Irganization or an Individual                                        | ~              |
|                | <ul> <li>Include your e-mail u<br/>jsmit</li> </ul>                                                                                                    | ser name, the @ sign and [servicename.com/<br>h@aol.com, johndoe@adv.org, hfdb84a@                                                                                                    | /edu/org/net/etc.]. For example:<br>@ <b>prodigy.com</b> .                                                            | Click on "Send |
|                | E-mail Address:                                                                                                    |                                                                                                    |                                                                                                    | Application"   |
|                |                                                                                                    | Choose a Password.                                                                                                    |                                                                                                    |                |
|                | <ul> <li>You will enter yo<br/>characters in length a<br/>not use punctua<br/>EXACTLY</li> </ul>                                                                                  | ur password each time you use this service. I<br>and should be comprised of letters and numb<br>tion or special characters. Important: Your p<br>as you type it, so make a note if you enter in      | Your password should be 6<br>ers (for example, brad83). Do<br>assword will be recorded<br>upper and lower case        |                |
|                | Password:<br>Re-enter Password                                                                                                    | for Verification:                                                                                                    |                                                                                                    |                |
|                |                                                                                                    | Mother's Maiden Name.                                                                                                    |                                                                                                    |                |
|                | <ul> <li>Please provide this i</li> <li>Mother's Maiden Na</li> </ul>                                                                                                    | nformation for future verification when proces<br>me:                                                                                                    | ssing password reset requests.                                                                                        |                |
|                | Content updated April 7, 2                                                                                                    | Send Application Clear Fields                                                                                                    |                                                                                                    |                |

## B. Upgrading to a WASS Coordinator Role

If the EIV Coordinator applicant has a WASS ID, but is not a WASS Coordinator, they must fax a letter to the attention of WASS at 202-485-0280 providing the applicant's M-ID, the owner entity tax ID and ask to be upgraded to a WASS Coordinator. The letter must be on company letterhead, dated, and signed by the owner or CA firm.

For further guidance and information on applying for a WASS ID or WASS Coordinator role, contact the Real Estate Assessment Center (REAC) Technical Assistance Center (TAC) team at 1-888-245-4860.

Once confirmation of the WASS ID or WASS Coordinator role for Coordinator applicants only is received, application may be made for either EIV Coordinator or EIV User access authorization rights.

# Section IV. Assigning the EIV Housing Coordinator (HSC) or Contract Administrator Coordinator (CAC) Role to Contract(s) or Property(ies)

## A. EIV Coordinators for Owners, Management Agents or Service Bureaus—HSC Role

As an EIV Coordinator for an O/A or service bureau, once you have been notified by the Multifamily Help Desk that you have been approved for EIV access and assigned the "HSC" role, you must assign the "HSC" role to the contract(s) or property(ies) that is listed on your approved CAAF and for which you have received approval from the owner to have access to EIV data on his or her behalf. You must then be certified in EIV, as explained in **Section 4. EIV Coordinators Only: Certification of Contracts and/or Properties in EIV** of these instructions before you will be able to access any data in EIV.

Step 1: On the navigation panel to the left, click on "Property Assignment Maintenance".

| cure Systems Main Menu - Microsoft                                                                                                    | I Internet Explorer                                                                                                    |                                               |      |
|----------------------------------------------------------------------------------------------------|----------------------------------------------------------------------------------------------------|-----------------------------------------------|------|
| Edit View Favorites Tools Help                                                                                                    | Address a https://webt.hud.gov:12205/wass/mainmenu/mainmenu_page.jsp                                                                                                    | Snaglt 🔄                                      |      |
| ack 🔹 🔘 🕑 💌 😰 🥙 🛛 🚱                                                                                                    | gle - 💽 Search 🔹 🚿 🕾 No popups 👘                                                                                                    | AutoFill 🛃 Options 🖉                          |      |
| cure Systems                                                                                                    | Main Menu mail   help                                                                                                    | séarch   home   logoct                        |      |
| come FIRST - M00404                                                                                                    | Systems <ul> <li>Active Partners Performance System (APPS)</li> <li>Enterprise Income Verification (EIV)</li> </ul>                                                                                 | Click on "Property Assignment<br>Maintenance" |      |
| animistration<br>animistration<br>Applications<br>internatic<br>Assignment                                                                                                    | Financial Assessment SubsystemHelimiting Housing (FASS<br>Line_AccentroSitiol System (eLOCCS)<br>Mark-to-Market (M2M)<br>Real Estate Management System (REMS)<br>Trunat Assessment Subsystem (TASS) |                                               |      |
| intenance<br>ssword Change<br>operty Assignment<br>intenance<br>ar Maintenance                                                                                                    | System Administration  Assistance Contract Assignment Maintenance  Business Pathers Maintenance                                                                                                    |                                               |      |
| stems<br>ive Partners<br>formance System<br>PPS)                                                                                                    | <u>Distates a a titles analitetative</u> <u>PHA Assignment Maintenance</u> Participant Assignment Maintenance <u>Password Change</u>                                                                |                                               |      |
| indite Income<br>fication (ETV)<br>incial Assessment<br>system - Multifamily<br>sing (FASSUB)<br>of Trafit Control<br>Bem (ELOCCS)<br>I-to-Market (M2P)<br>LEstate Management<br>tem (REMS) | <u>Property Assignment Maintenance</u> <u>User Maintenance</u>                                                                                                    |                                               |      |
| ant Assessment<br>system (TASS)<br>Content up                                                                                                    | dated September 16, 2005                                                                                                    |                                               |      |
|                                                                                                    | S. Department of Housing and Urban Development<br>Both Street S. W., Washington, DC 20410<br>alephone: (202) 708-1112 TTY: (202) 708-1455                                                           | itatement                                     |      |
|                                                                                                    |                                                                                                    | A 😜 I scal kir                                | anet |
|                                                                                                    |                                                                                                    |                                               |      |

The result will bring you to the **Property Assignment Maintenance** screen.

**Step 2:** Enter your User ID and enter the Tax ID, Property ID, FHA Number, Contract Number (or) Servicing Site for a property which the owner has given prior written approval for you to have access to the EIV data for his or her property and click on **"Submit**".

| 🚰 Property Assignment Mai                                                                               | intenance Menu - | Microsoft Internet Explorer                   |                       |                         |         |                                   |                                     |
|----------------------------------------------------------------------------------------------------|------------------|-----------------------------------------------|-----------------------|-------------------------|---------|-----------------------------------|-------------------------------------|
| File Edit View Favorites                                                                                | Tools Help Ad    | idress 👜 https://webt.hud.gov:12205/wass/prop | erty/property-menu.do |                         | 💌 🔁 😡 🕐 | SnagIt ≝"                         |                                     |
| 🔾 Back 👻 💭 🛸 🛃 🍕                                                                                        | 3 Google         | - G Search -                                  | 🚿 🔯 No popups 🛛 👘 Aut | offit 🛃 Options 🏼 🥒     |         |                                   |                                     |
|                                                                                                    | -                |                                               |                       |                         |         |                                   |                                     |
|                                                                                                    | Syste            | m Administration                              | mail   help   se      | arch   home   logout    |         |                                   |                                     |
| Secure Systems                                                                                          |                  | Property Assignment                           | Maintenance           |                         |         | Enter User ID a<br>Tax ID, Proper | and enter the<br><b>'ty ID, FHA</b> |
| Welcome First - M00404                                                                                  |                  | Property As                                   | signment Mair         | ntenance                |         | Servicing Site                    | and click on                        |
| administration<br>• Assistance Contract<br>Assignment Maintenance<br>• Business Partners<br>Maintenance |                  | Please enter a User Id:<br>User I             | M00402                | / /                     |         | "Submit"                          |                                     |
| PHA Assignment     Maintenance                                                                          |                  | Choose a Eunction:                            |                       |                         |         |                                   |                                     |
| Participant Assignment     Maintenance                                                                  |                  | Assig                                         | Property              | ~                       |         |                                   |                                     |
| Password Change     Property Assignment                                                                 |                  | For Assign Property, provid                   | e one of the followi  | ng or leave blank for a | 1       |                                   |                                     |
| Maintenance<br>• User Maintenance                                                                       |                  | Tax I                                         | D 🔽                   | / /                     | -       |                                   |                                     |
|                                                                                                    |                  | Property I                                    | D                     |                         | -       |                                   |                                     |
|                                                                                                    |                  | EH0 Numbe                                     |                       |                         | -       |                                   |                                     |
| Active Partners                                                                                         |                  | Contract Number                               |                       |                         | -       |                                   |                                     |
| (APPS)<br>• Enterprise Income                                                                           |                  | Constant Activation                           |                       |                         | -       |                                   |                                     |
| Yerification (EIY)     Einancial Assessment                                                             |                  | Servicing Sit                                 | e                     | ~                       |         |                                   |                                     |
| Housing (FASSUB)<br>Line of Credit Control                                                              |                  | FOF ASSIGN Property, snow P                   | Current Owners        | /                       | -       |                                   |                                     |
| System (eLOCCS)<br>• Mark-to-Market (M2M)                                                               |                  | Show:                                         |                       | /                       |         |                                   |                                     |
| Real Estate Management     System (REMS)                                                                |                  | A                                             | tive Properties 📈     |                         | -       |                                   |                                     |
| • Tenant Assessment<br>Subsystem (TASS)                                                                 |                  | Sort by:                                      |                       |                         |         |                                   |                                     |
|                                                                                                    | Contract         |                                               | Property Name 🔽       |                         |         |                                   |                                     |
|                                                                                                    | -                | For UnAssign Property, Opti                   | onally enter a role   |                         |         |                                   |                                     |
|                                                                                                    |                  | Role Coo                                      | e                     |                         |         |                                   |                                     |
|                                                                                                    |                  | 3                                             | ubmit Cancel          |                         |         |                                   | ×                                   |
| <u>الله</u>                                                                                             |                  |                                               |                       |                         |         | 🔒 😒 Local int                     | ranet                               |
| 🏄 start 🔵 🙆 🛱                                                                                           | 🕑 🕜 Vəsər        | nth K. Kutty - In 👘 Microsoft Outlook We      | Property Assignment   | Property Assignment     |         | S 💬 🖉                             | 5 💟 10:18 AM                        |

**Step 3**: Select the EIV "**MF-EIV-Housing Coordinator (EIV-HSC)**" role that is assigned to you as EIV Coordinator and the **Property(ies)** from the list provided and click "**Submit**". Assign only those properties that are listed on your approved CAAF and for which you have received written approval from the owner to have access to EIV data on his/her behalf. To assign all properties, highlight the first property and hold down the shift key while scrolling down to the bottom. To assign one or more properties in a list, hold down the Ctrol key while clicking on each property.

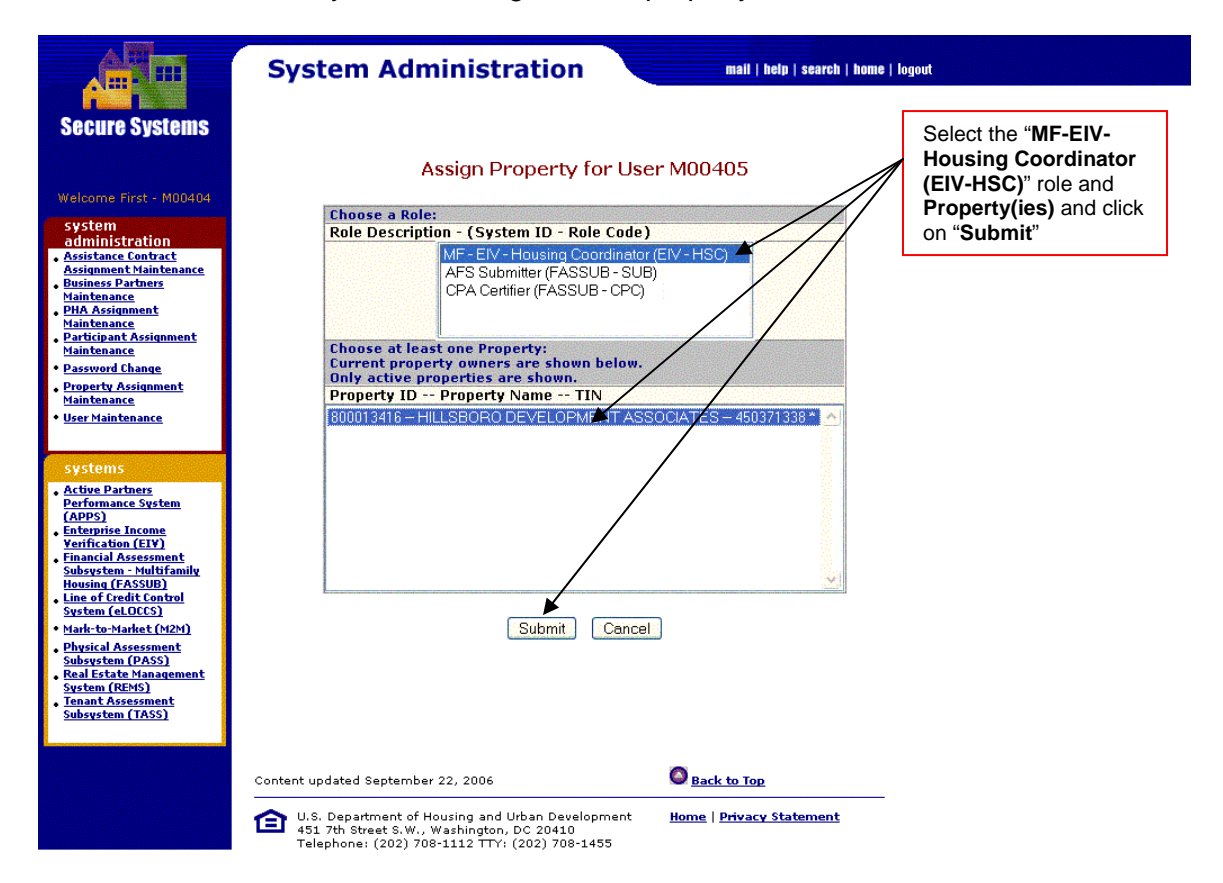

The result will bring you to the **Assign Property Confirmation for User** screen, which displays the confirmation of the assignment, as shown below, and the property(ies) information to which you have been assigned the "HSC" role in WASS for EIV.

### Step 4: Click on "Confirm"

| Property Assignment Maintenance Menu                                                | Microsoft Internet Exp    | lorer                            |                                      |           |                |                |
|-------------------------------------------------------------------------------------|---------------------------|----------------------------------|--------------------------------------|-----------|----------------|----------------|
| File Edit View Favorites Tools Help Av                                              | ddress 🕘 https://webt.hud | .gov:12205/wass/property/prop    | erty-menu.do                         | Y ≥ G     | io 🄝 SnagIt 🔄' |                |
|                                                                                     | •                         | G Search 🔹 🐺 🛓                   | 2 No popups 🛛 🛬 AutoFill 💆 Options 🧷 |           |                |                |
| Syste                                                                               | m Administ                | ration                           | mail   help   search   home   logout |           |                |                |
| Secure Systems                                                                      | Assign P                  | roperty Cor                      | nfirmation for User                  | M00405    |                |                |
| welcome First - M00404                                                              | User Informa              | tion                             |                                      |           | Click          |                |
| administration<br>Assistance Contract<br>Assignment Maintenance                     |                           | User ID                          | M00405                               |           | "Confi         | rm"            |
| • Business Partners<br>Maintenance<br>• PHA Assignment<br>Maintenance               |                           | First Name                       | FIRST - M00405                       |           |                |                |
| Participant Assignment     Maintenance     Password Change                          |                           | Middle Initial                   |                                      | /         |                |                |
| Property Assignment     Maintenance                                                 |                           | Last Name                        | LAST - WASS                          |           |                |                |
| • <u>User Maintenance</u>                                                           |                           |                                  | /                                    |           |                |                |
| customs                                                                             | Properties to             | Assign to User                   | M00405 for Role HSU                  |           |                |                |
| Active Partners     Performance System                                              | Property ID               |                                  | operty Name                          | TIN       |                |                |
| (APPS)<br>• Enterprise Income                                                       | 800013416                 | HILLSBORD DE                     | VELOPMENT ABSOCIATES                 | 450371338 |                |                |
| <u>Yerification (EIY)</u><br><u>Financial Assessment</u><br>Subsystem - Multifamily |                           |                                  |                                      |           |                |                |
| Housing (FASSUB)<br>• Line of Credit Control                                        |                           |                                  | $\checkmark$                         |           |                |                |
| <u>System (eLUCCS)</u><br>• <u>Mark-to-Market (M2M)</u><br>. Real Estate Management |                           | Confi                            | irm Cancel                           |           |                |                |
| • Tenant Assessment<br>Subsystem (TASS)                                             |                           |                                  |                                      |           |                |                |
|                                                                                     | ad Santambay 16, 000F     |                                  | A Rack to Tan                        |           |                |                |
| Content updat                                                                       | eu september 16, 2005     | ditation for a large state       | New Dack of 10p                      |           |                |                |
| 451 7<br>Telep                                                                      | hone: (202) 708-1112      | n, DC 20410<br>Y: (202) 708-1455 | nome   Privacy statement             |           |                |                |
|                                                                                     |                           |                                  |                                      |           |                |                |
|                                                                                     |                           |                                  |                                      |           |                |                |
| 2                                                                                   |                           |                                  |                                      |           |                | v              |
|                                                                                     | oth K. Kuthy - To         | icrosoft Outlook We              | Property Assignment                  | at        |                | Cocal intranet |

The resulting screen will show successful assignment of the property(ies) to user.

| ile Edit View Favorites Too                                                                                                    | əls Help Address 🍪 https://w                                                                   | vebt.hud.gov:12205/wass/property                                              | /assign-property.do                        | 🖌 🔁 🗸                                    | SnagR 🖽 🏘          |
|----------------------------------------------------------------------------------------------------|------------------------------------------------------------------------------------------------|-------------------------------------------------------------------------------|--------------------------------------------|------------------------------------------|--------------------|
| 🕽 Back 🝷 🙄 🕒 🔳 🍘                                                                                                    | Google -                                                                                       | چ Search ک                                                                    | 🖉 🌺 No popups 🕴 🐨 Autofrit 🛛 💽 O           | options 🖉                                |                    |
| Secure Systems                                                                                                    | System Admin                                                                                   | nistration                                                                    | mail   help   search   hon                 | ne   legent                              | ok"                |
|                                                                                                    | You have suc                                                                                   | cessfully assigned the Pro                                                    | perty to User M00405.                      | Click off                                | UK                 |
| Welcome First - M00404                                                                                                    |                                                                                                | OK 🗸                                                                          |                                            |                                          |                    |
| system<br>administration<br>Assistance Contract<br>Assistance Contract<br>Unimess Partners<br>Maintenance<br>PHA Assignment<br>Maintenance<br>Piarticipant Assignment                                                                                                    |                                                                                                |                                                                               |                                            |                                          |                    |
| Maintenance<br>Password Change<br>Property Assignment<br>Maintenance<br>User Maintenance                                                                                                    |                                                                                                |                                                                               |                                            |                                          |                    |
| systems                                                                                                    |                                                                                                |                                                                               |                                            |                                          |                    |
| A Lipse Barlines<br>Fordermann: System<br>Parlemann: System<br>University Deceme<br>Yourfice also (EV) put<br>Description A stratigue<br>Hansmon (CASSID)<br>Hansmon (CASSID)<br>Hansmon (CASSID)<br>Hansmon (CASSID)<br>Hansmon (CASSID)<br>Hansmon (CASSID)<br>Handre Strates (CASS)<br>Handre Strates (CASS)<br>Handre Strates (CASS)<br>Handre Handre (CASS)<br>Handre Handre (CASS) |                                                                                                |                                                                               |                                            |                                          |                    |
|                                                                                                    | Content updated September 16.                                                                  | 2005                                                                          | Back to Top                                | _                                        |                    |
|                                                                                                    | <ul> <li>U.S. Department of Ho<br/>451 7th Street S.W., W<br/>Telephone: (202) 708-</li> </ul> | using and Uban Development<br>ashington, DC 20410<br>1112 TTY: (202) 708-1455 | <u>Home</u>   <del>Privacy_Statement</del> |                                          |                    |
|                                                                                                    |                                                                                                |                                                                               |                                            |                                          |                    |
| Done                                                                                                    |                                                                                                |                                                                               |                                            |                                          | 🚔 😒 Local intranet |
| 🖌 start 🔰 🙆 🚿 😒                                                                                                    | 🖉 Re: MF User Administ                                                                         | Microsoft Outlook We                                                          | 🔁 Success Page - Micro 🔞 Pr                | operty Assignment 🕙 Document1 - Microsof | 🍣 🛒 🚳 🕑 10:22 AM   |

Step 5: Click on "OK" to return to the Property Assignment Maintenance screen.

Instructions for Applying for EIV Access for Multifamily Housing Programs – Updated 05/13/08

## B. EIV Coordinators for Contract Administrators—CAC Role

As an EIV Coordinator for a CA, once you have been notified by the Multifamily Helpdesk that you have been approved for EIV access and assigned the "CAC" role, you must assign the "CAC" role to the contract(s) listed on your approved CAAF and for which you have received prior written approval from an authorized CA official to have access to EIV data. You must then be certified in EIV, as explained in **Section V. EIV Coordinators Only: Certification of Contracts and/or Properties in EIV** of these instructions, before you will be able to access any data in EIV.

**Step 1:** On the navigation panel to the left, click on "Assistance Contract Assignment Maintenance."

| Secure Systems                                                                                                    | Main Menu bousing   mail   belp   search   home   logert                                                                                                    | Click on "Assistance<br>Contract Assignment<br>Maintenance" | 1 |
|----------------------------------------------------------------------------------------------------|----------------------------------------------------------------------------------------------------|-------------------------------------------------------------|---|
| Welcome First - HWASS0                                                                                                    | Systems                                                                                                    |                                                             |   |
| System     Anishing Control of the second second seco | Antise Partmert Performance System (APPS)     Enancial Assessment Submission - PHA (FASPHA)     Enancial Assessment Subsystem (LASS)     Lender Assessment Subsystem (LASS)     Line of Credit Control System (aLOCCS)     Mark-to-Market (M2M)     Management Assessment Subsystem (MASS)     Multifamily Delinquency and Default Reporting System (MDDR)     Multifamily Insurance Claims System (MFCS)     Public Housing Assessment Subsystem (PASS)     Physical Assessment Subsystem (PASS)     Quality Assurance Subsystem (PASS)     Resident Assessment Subsystem (RASS)     Resident Assessment System (RASS) |                                                             |   |
|                                                                                                    |                                                                                                    |                                                             |   |

This will bring you to the Assistance Contract Assignment Maintenance screen.

**Step 2**: Enter your User ID and select from Property ID (or) Contract ID or CAID to get the assignments and click on the "**Submit**" button.

| Assistance Contract Mainter                                                                                                    | nance Menu - Microsoft Internet Explorer                                                                                                    |                                   |                  |                                |
|----------------------------------------------------------------------------------------------------|----------------------------------------------------------------------------------------------------|-----------------------------------|------------------|--------------------------------|
| File Edit View Favorites Too                                                                                                    | ls Help Address ahttps://webt.hud.gov:12205/wass/assistance                                                                                                    | econtract/menuac_page.jsp         | 👻 🔁 G            | Enter User ID and Property ID. |
| 🌀 Back 🔻 🕤 🕆 🗷 😰 🧐                                                                                                    | Google -                                                                                                    | AutoFil Mo popups                 | 3                | Contract Number or CAID and    |
|                                                                                                    | System Administration                                                                                                    | mail   help   search   home   log | put              | click on "Submit"              |
| Secure Systems                                                                                                    | Assistance Contract Assignme                                                                                                    | nt Maintenance                    |                  |                                |
| Welcome First - M00404<br>system<br>administration                                                                                                    | Please enter a User ID M00400                                                                                                    |                                   |                  |                                |
| Assistance Contract<br>Assignment Maintenance<br>Business Partners<br>Maintenance<br>PHA Assignment<br>Maintenance<br>Participant Assignment                                                                                            | For Assign Contract, one of the following or<br>Property ID<br>(or) Contract #<br>(or) CAID                                                                         | iterio must be poovided.          |                  |                                |
| Maintenance<br>• <u>Password Change</u><br>• <u>Property Assignment</u><br><u>Maintenance</u><br>• <u>User Maintenance</u>                                                                                                    | Subar  <br>ND001 -<br>MD800 -<br>ND800 -                                                                                                    | Trad<br>Frad<br>BCA<br>BCA        |                  |                                |
| systems<br>• <u>Active Partners</u><br><u>Performance System</u>                                                                                                    |                                                                                                    |                                   |                  |                                |
| CADDESI<br>Enterprise Income<br>Enterprise Income<br>Financial Assessment<br>Subsystem – Multifamily<br>Housing (FASSUB)<br>Line of Credit Centrol<br>System (cLOCES)<br>Mark-to-Yanket (M2h)<br>Bal Estate Management<br>System (REMS) |                                                                                                    |                                   |                  |                                |
| • Tenant Assessment<br>Subsystem (TASS)                                                                                                    | Content updated September 16, 2005                                                                                                    | Back to Top                       |                  |                                |
|                                                                                                    | <ul> <li>U.S. Department of Houring and Urban Development<br/>451 7th Street S.W., Wahington, DC 20410<br/>Telephone: (202) 708-1112 TTY: (202) 708-1455</li> </ul> | <u>Home   Privacy Statement</u>   |                  |                                |
| A Dace                                                                                                    |                                                                                                    |                                   |                  | 🗠 😒 Local intranat             |
| 🐈 start 🛛 🙆 🍓 🕷 🤉                                                                                                    | 🕼 3 of 4 Screen sh 🗿 Microsoft Outloo 🗿 Assis                                                                                                    | tance Cont 🐻 EIV Project Stat 🛙   | Screen Shots for | - Mic Cocal Disk (C:)          |

The result will bring you to the Assign Contract screen.

**Step 3:** Select the "**CAC-EIV-MF-Contract Administrator Coordinator**)" role, the **Contracts** from the list provided, and click "**Submit**." To assign the entire list, highlight the first contract and hold down the shift key while scrolling down to the bottom. To assign some of the contracts in a list, hold down the Ctrol key while clicking on each contract.

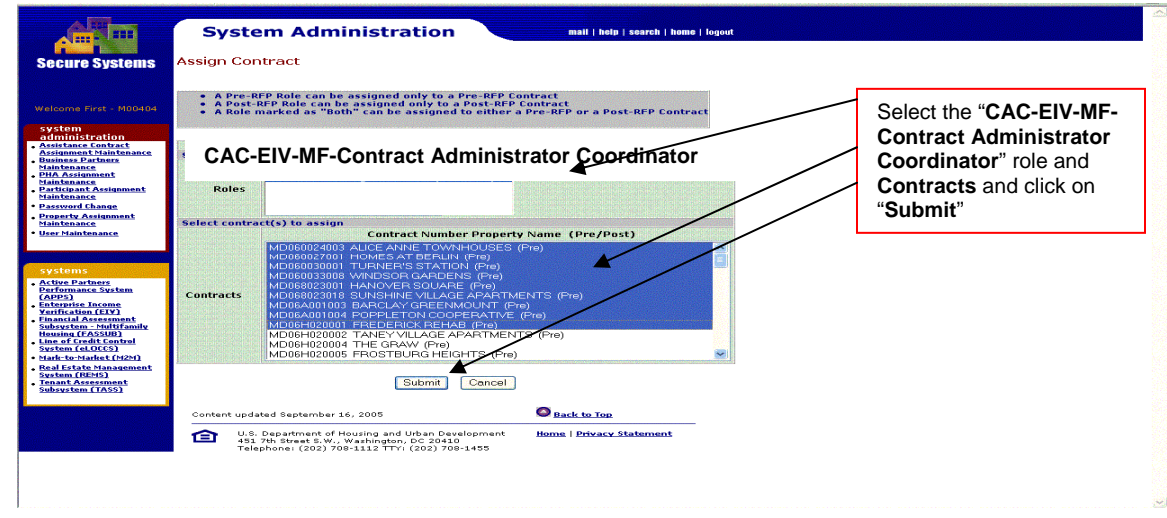

The result will bring you to the **Assign Assistance Contract Confirmation for User** screen, which displays the confirmation of the assignment, as shown in the next screen, and the Contracts information to which you have been assigned with the specified "CAC" role assigned in WASS for EIV.

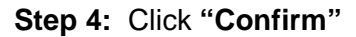

| Assistance Contract Main                                                                                                    | ntenance - Assign Contract Confi                                         | rmation - Microsoft Internet Explorer                                                     |                                                  |                     |               |
|----------------------------------------------------------------------------------------------------|--------------------------------------------------------------------------|-------------------------------------------------------------------------------------------|--------------------------------------------------|---------------------|---------------|
| File Edit View Pavorites                                                                                                    | Tools Help Address 🎒 https://                                            | webt.hud.gov:12205/wass/assistancecontract/assign-                                        | ac.do                                            | Go Snaglt 📷         |               |
| 🌀 Back 🝷 🕥 🕤 💌 😰 🔞                                                                                                    | Google -                                                                 | 😋 Search 🔹 🚿 👰 No popup                                                                   | s 🛛 🖓 AutoFill 🛛 🛃 Options 🥔                     |                     | e             |
| Secure Systems                                                                                                    | System Admin                                                             | nistration ma                                                                             | i   help   search   home   logout<br>Jser M00405 |                     |               |
|                                                                                                    | Hann Information                                                         |                                                                                           |                                                  |                     |               |
|                                                                                                    | User Information                                                         | User ID M00405                                                                            |                                                  |                     |               |
| system                                                                                                    |                                                                          | Eist Name First M00405                                                                    |                                                  |                     |               |
| administration                                                                                                    |                                                                          | First Name Pirst - 10100405                                                               |                                                  |                     |               |
| Assignment Maintenance                                                                                                    |                                                                          | Millione Initian num                                                                      |                                                  | Click on "Confirm"  | ,             |
| Maintenance<br>PHA Assignment<br>Maintenance                                                                                                    |                                                                          | Last Name  Last - WASS                                                                    |                                                  | Click off Committee |               |
| Participant Assignment<br>Maintenance                                                                                                    | Assistance Contract                                                      | t to Assign to User M00405 for Role HSU                                                   |                                                  |                     |               |
| Password Change                                                                                                    | Contract Number                                                          | Property Name                                                                             | PRE/POST                                         |                     |               |
| Property Assignment<br>Maintenance                                                                                                    | MD060024003                                                              | ALICE ANNE TOWNHOUSES                                                                     | N                                                |                     |               |
| User Maintenance                                                                                                    | MD060027001                                                              | HOMES AT BERLIN                                                                           | N                                                | e                   |               |
|                                                                                                    | MD060030001                                                              | TORNER'S STATION                                                                          | N                                                |                     |               |
|                                                                                                    | MD060033008                                                              | WINDSOR GARDENS                                                                           | N                                                |                     |               |
| systems                                                                                                    | MD068023018                                                              | SUNSHINE VILLAGE APARTMENTS                                                               |                                                  |                     |               |
| Performance System                                                                                                    | MD06A001003                                                              | BARCLAY GREENMOUNT                                                                        | N                                                |                     |               |
| (APPS)<br>Enterprise Income                                                                                                    | MD06A001004                                                              | POPPLETON COOPERATIVE                                                                     | N                                                |                     |               |
| Yerification (EIY)<br>Financial Assessment                                                                                                    | MD06H020001                                                              | FREDERICK REHAB                                                                           | N                                                |                     |               |
| Subsystem - Multifamily<br>Housing (FASSUB)<br>Line of Cradit Control<br>System (eLOICS)<br>Mark-to-Market (M2H)<br>Real Estate Management<br>System (REMS)<br>Tenant Assessment<br>Subsystem (TASS) |                                                                          | Confirm                                                                                   |                                                  |                     |               |
|                                                                                                    | Content updated September 16                                             | , 2005 O Back 1                                                                           | о Тор                                            |                     |               |
|                                                                                                    | U.S. Department of Ho<br>451 7th Street S.W., W<br>Telephone: (202) 709- | using and Urban Development Home   P<br>rashington, DC 20410<br>-1112 TTY: (202) 708-1455 | rivacy Statement                                 |                     |               |
|                                                                                                    |                                                                          |                                                                                           |                                                  |                     |               |
| Deere                                                                                                    |                                                                          |                                                                                           |                                                  | A S1                | la bu a a a b |
| Done                                                                                                    |                                                                          |                                                                                           | T and a                                          |                     | TRATION       |
| 🔁 start 🚽 🕲 😂 👯                                                                                                    | 🥶 miciuri - Lotu 🚳                                                       | Microsoft Ou C Assistance C 20 ~04                                                        | 21200 🕺 Screen Shots                             | Local Disk (C:)     | 10:45         |

The resulting screen will show successful assignment of assistance contracts to user.

**Step 5:** Click on "**OK**" to return to the **Assistance Contract Assignment Maintenance** screen.

| Success Page - Microsoft                                                                                                    | Internet Explorer                                                                                                    |                                    |               |
|----------------------------------------------------------------------------------------------------|----------------------------------------------------------------------------------------------------|------------------------------------|---------------|
| File Edit View Favorites                                                                                                    | Tools Help Address Address Address Address Https://webt.hud.gov:12205/wass/assistancecontract/assign-ac.do                                                                    | 💌 🔁 Go 🥌 SnagIt 🔠 🖬                |               |
| 🔇 Back 🔹 💿 🕤 💌 😰 🧟                                                                                                    | Google - 🔂 Search - 🚿 🖓 No popups 🖓 AutoFill 🛃 Options 🖉                                                                                                    |                                    | <b>e</b>      |
| Secure Systems                                                                                                    | System Administration       mail   help   search   home   logout         Successful Transaction         You have successfully assigned the Assistance Contract to User MO0405 | Click on " <b>OK</b> "             |               |
| Welcome First - M00404                                                                                                    | OK A                                                                                                    |                                    |               |
| system<br>administration<br>definition of the system<br>definition of the system definition of the system<br>definition of the system definition of the system definition of the system definition of the system definition of the system |                                                                                                    |                                    |               |
|                                                                                                    | Content updated September 16, 2005                                                                                                    |                                    |               |
|                                                                                                    | U.S. Department of Housing and Urban Development<br>451 7th Street S.W., Washington, OC 20410<br>Telephone: (202) 709-11/2 TTY: (202) 709-1455                                |                                    |               |
| A Dene                                                                                                    |                                                                                                    | A Steelin                          | tranot        |
|                                                                                                    | A def d crosse ch                                                                                                    | for Decument2 Mr. Decal Dick (Cr.) | andt 12/22 DM |
| start B M                                                                                                    | Success Hage                                                                                                    | totar Barlov Culliants - Mit       | 12:30 PM      |

# Section V. EIV Coordinators Only: Certification of Contracts and/or Properties in EIV

As mentioned in Section II. Applying for Access to the EIV System and Section IV. Assigning the EIV Housing Coordinator (HSC) or Contract Administrator Coordinator (CAC) Role to Contract(s) or Property(ies), you will be notified by HUD's Multifamily Helpdesk that you have been approved for EIV access and assigned the "HSC" or "CAC" role; that you must assign the "HSC" or "CAC" role to the contract(s) and/or property(ies) that is listed on your approved CAAF and for which you have received written approval from the owner and/or CA official to have access to EIV data; and that you must be certified in EIV before you will be able to access any data in EIV.

Once you have assigned the "HSC" "or "CAC" role to your contract(s) and/or property(ies), you must complete and submit an electronic EIV CAAF request for certification of such contract(s) or propery(ies) in EIV. This holds true in all cases where the HSC or CAC role has been assigned to a new or additional contract(s) and/or property(ies) in WASS and the Coordinator expects to have access to EIV.

For complete guidance on how to submit an electronic CAAF request to HUD's Multifamily Helpdesk for certification, or for re-certification or termination of access in EIV, see **section 6.4 Coordinator Authorization Form** of the "Enterprise Income Verification (EIV 8.1) User Manual for Multifamily Housing Programs," located at: http://www.hud.gov/offices/hsg/mfh/rhiip/eiv/usermanual.pdf

The Multifamily Helpdesk will notify you, via email, when your contract(s) and/or property(ies) has been certified in EIV. Upon receiving such notification, you may begin granting EIV access rights to your users, as provided in the "Enterprise Income Verification (EIV 8.1) System External User Administration Manual for Multifamily Housing Programs," located at: <u>http://www.hud.gov/offices/hsg/mfh/rhiip/eiv/useradminmanual.pdf</u>.

For questions concerning the instructions provided in this document, please contact HUD's Multifamily Helpdesk at 1-800-767-758 or by email at <u>Mf\_eiv@hud.gov</u>.